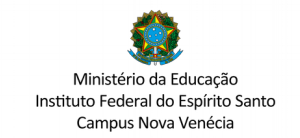

# TUTORIAL PARA ATUALIZAÇÃO DOS DADOS PESSOAIS NO SISTEMA ACADÊMICO

## 1) Na página <u>https://novavenecia.ifes.edu.br</u>, clic em Aluno:

| ⊯ Ifes - Campus Nova Venécia - Pác 🗙 🕂 |                                                 |                                                                                              |                                                                                                  |
|----------------------------------------|-------------------------------------------------|----------------------------------------------------------------------------------------------|--------------------------------------------------------------------------------------------------|
| → C                                    |                                                 |                                                                                              |                                                                                                  |
|                                        | Diretoria de<br>Administração e<br>Planejamento |                                                                                              | MAIS NOTÍCIAS >                                                                                  |
|                                        | NAVEGAR POR PERFIL<br>Aluno<br>Servidor         | Quero ser<br>aluno do lfes                                                                   | Conheça a<br>ASSISTÊNCIA<br>ESTUDANTIL                                                           |
|                                        | Comunidade                                      |                                                                                              | Facebook Twitter                                                                                 |
|                                        | TRANSPARÊNCIA                                   | Processo Eleitoral do Conselho Superior do Ifes                                              | Ifes - Campus<br>4,7 mil seguidores CURS                                                         |
|                                        | Decreto 10.139/2019                             |                                                                                              | uno VEdificações VEngenh                                                                         |
|                                        | Plano Individual de<br>Trabalho (PIT)           | 3652 estudantes visitaram o Planetário Itinerante do<br>Campus em 2022                       | Seguir Página                                                                                    |
|                                        | Relatório Individual<br>de Trabalho (RIT)       | Participação no programa de Internacionalização do IFES                                      | PROCESSIO SELETIVO<br>IFES 2023                                                                  |
|                                        | Planos de Ensino                                |                                                                                              | Cursos técnicos<br>Para inicio des autos<br>no 2º Sementos                                       |
|                                        | Plano Anual de<br>Contratações                  | Editais abertos para os programas de auxílios da Política de<br>Assistência Estudantil – PAE | INSCREVA-SE                                                                                      |
|                                        | LGPD no Ifes                                    |                                                                                              | De 19/4 a 02/3 patessedustr/psed02522<br>Cursos técnicos concomitantes em:                       |
|                                        | Governança em<br>Números                        | Campus Nova Venécia abre vagas para curso Técnico em<br>Meio Ambiente                        | Edificações e Mineração                                                                          |
|                                        | Portal da<br>Transparência                      | Alunos do curso de Geologia realizam visita técnica em                                       | Ifes - Campus<br>Nova Venécia<br>na segunda                                                      |
|                                        | Ouvidoria                                       | Minas Gerais                                                                                 | Você já concluiu o ensino                                                                        |
|                                        | ACESSO À INFORMAÇÃO                             | Acontece dia 21 de dezembro Pregão Eletrônico SRP 07/2022                                    | neuro ou está Cursando a<br>partir do 2º ano?<br>Inscreva-se no processo<br>seletivo para cursos |
|                                        | Institucional                                   | ACESSE A LISTA DE NOTÍCIAS >                                                                 |                                                                                                  |
|                                        | Ações e Programas                               |                                                                                              |                                                                                                  |

## 2) Escolha o ícone Sistema Acadêmico:

| PÁGINA INICIAL > ACESSO A SISTEMAS |                   |                      |                     |         |                     |        |
|------------------------------------|-------------------|----------------------|---------------------|---------|---------------------|--------|
| Olfas                              |                   |                      |                     |         |                     |        |
| Cursos                             |                   |                      |                     |         |                     |        |
| Processos Seletivos                |                   |                      |                     |         |                     |        |
| PORTAL IFES                        | Biblioteca        | Filesender           | Gedoc               | Moodle  | Ponto<br>Eletrônico | SCDP   |
| Campi                              | 0000              | _                    |                     |         |                     |        |
| Pró-Reitorias                      | *                 |                      |                     | 0.00    |                     | Ϋ́Ύ    |
| Polo de Inovação<br>Vitória        |                   | SIGAdmin             | SIGEleicão          | SIGPH   | Sinac               | Sigene |
| Cidade da Inovação                 | SIGEVENIOS        | SIGAUIIIII           | SIGLIEIÇão          | SIGKIT  | Sipac               | Sigehe |
| Conselhos e<br>Comissões           |                   |                      |                     | 2       |                     |        |
| Calendário<br>Acadêmico            | $\mathcal{Q}^{=}$ |                      |                     |         |                     |        |
| Documentos<br>Institucionais       | 5 -54             | Sistema<br>Acadêmico | Stela Experta       | Suporte | Webmail             |        |
| Assistência Estudantil             |                   | Academico            | convidado.ifes@     |         |                     |        |
| Certificação – Encceja             |                   | $\sim$               | stelaexperta.com.br |         |                     |        |
| Chamadas públicas                  |                   |                      | senna, ijes i zo    |         |                     |        |
| Chamadas internas                  |                   |                      |                     |         |                     |        |
| Ouvidoria                          |                   |                      |                     |         |                     |        |

#### 3) Escolha a opção ALUNO:

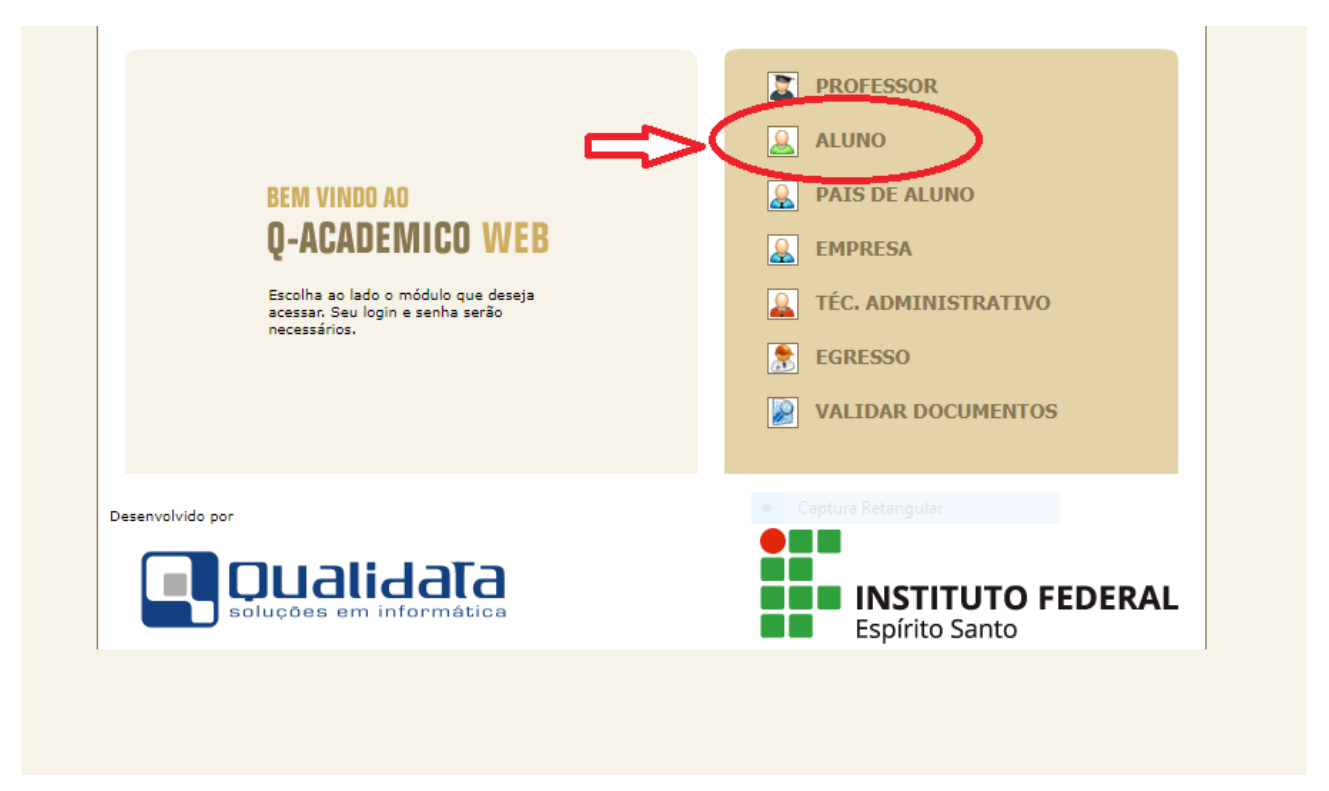

#### 4) Coloque seu login (SUA MATRÍCULA) e sua senha.

OBS.: Caso nunca tenha logado clique em **"Primeiro acesso e recuperação de senha"** para solicitar a senha de acesso. O mesmo vale para caso tenha esquecido a senha: Ao pedir nova senha ela será enviada para o e-mail que você tem cadastrado no sistema acadêmico, logo se você não lembra qual é esse e-mail, você vai precisar entrar em contato com a CRA (<u>secretariaaluno.nv@ifes.edu.br</u>, ou (27) 3752 4331, ou presencialmente no setor)

| REM VINDO AN<br><b>D-ACCADE MICO WEB</b><br>Unsite que facilita as suas atividades.<br>Mor favor, entre com suas informações de login nos<br>campos abaixo:<br><u>Nos Senha</u><br>20231tecma0360 <u>enha</u><br>DC                                                                                                    | OPÇÕES DO MÓDULO DO ALUNO         OPOCIDA DE ALUNO         OPOCIDA DE ALUNO<                                                                                                    |  |  |
|----------------------------------------------------------------------------------------------------|----------------------------------------------------------------------------------------------------|--|--|
| O Q-Acadêmico Web o apro-<br>xima ainda mais da sua<br>inda mais da sua<br>sores e da sua turma.<br>É uma importante ferramen-ta<br>que posibilitará a você,<br>enquanto estudante, um<br>unimortante ferramen-ta<br>que posibilitará a você,<br>enquanto estudante, um<br>unimortante ferramen-ta<br>que posibilitará a você,<br>enquanto estudante, um<br>grande, ao alcance de poucos<br>cliques. | PASSE O MOUSE SOBRE OS ÍCONES:         Image: Sobre os ícones:         Image: Sobre os ícones: |  |  |

# 5) Escolha a opção "Pedido de Alteração de Dados Cadastrais"

| Página inicial |                                                                                                    |  |  |  |
|----------------|----------------------------------------------------------------------------------------------------|--|--|--|
|                | Sector disponível Boa tarde, Rosângela Salvador Biral dos Santos !                                                                                                    |  |  |  |
| Ô              | Questionários<br>Não há questionários a serem respondidos                                                                                                    |  |  |  |
| - 💫            | Impressão Identidade Estudantil<br>Faça a impressão da sua identidade estudantil aqui                                                                                     |  |  |  |
| $\bigcirc$     | Horário Individual<br>Confira aqui o horário de suas aulas neste período                                                                                                  |  |  |  |
| 17             | Calendário Acadêmico<br>Todas as datas do que acontece na sua instituição, no seu curso e na sua turma estão<br>disponíveis para visualização em um &único calendário.    |  |  |  |
|                | <mark>Diários</mark><br>Datas de provas, trabalhos e exercícios de cada disciplina.                                                                                       |  |  |  |
| 10             | Boletim<br>Confira notas e freqüências                                                                                                    |  |  |  |
| Í              | Estágios<br>Verifique se há ofertas de estágios para o seu curso                                                                                                    |  |  |  |
|                | Caixa de Mensagens<br>Você possui mensagens não lidas.                                                                                                    |  |  |  |
|                | Histórico Escolar<br>Histórico Escolar                                                                                                    |  |  |  |
|                | Medidas disciplinares e premiações<br>Medidas disciplinares e premiações                                                                                                  |  |  |  |
|                | Matrizes Curriculares.                                                                                                    |  |  |  |
| <b>S</b>       | Pedido de Alteração de Dados Cadastrais<br>Há erros em seu Cadastro de Aluno? Alguns dados mudaram, como seu telefone ou<br>endereço? Envie uma solicitação de alteração. |  |  |  |
| ??             | Consulte as perguntas and for the two in the cost professores, ou envie uma pergunta.                                                                                     |  |  |  |
| <u>\</u>       | Material de aula<br>Consulte Material para Download                                                                                                    |  |  |  |
|                | Alterar Senha<br>Altere sua Senha Periodicamente                                                                                                    |  |  |  |
| 8              | Currículo Pessoal<br>Mantenha seu currículo atualizado.                                                                                                    |  |  |  |
| Ø              | Solicitar Documentos<br>Solicite históricos e declarações.                                                                                                    |  |  |  |
|                | Comprovante de renovação de matrícula<br>Imprima o comprovante de renovação de matrícula mais recente.                                                                    |  |  |  |

6) Ao clicar em **Pedido de Alteração de Dados Cadastrais**" a tela abaixo será disponibilizada, CONFIRA E ATUALIZE OS DADOS QUE TIVER NECESSIDADE, em seguida clique em ENVIAR no final da tela.

|       | -ACADÊMICO WEB                                                                                                    | K<br>ENCERPAR<br>SESSÃO             |  |  |  |
|-------|----------------------------------------------------------------------------------------------------|-------------------------------------|--|--|--|
| 2     | MÓDULO DO ALUNO                                                                                                    | 0 🖸 🖸 📸 🐨 🕸 摹 摹 🖉 🖉 🕅 🖸 🕞 💭 🙆       |  |  |  |
| P     | Página Inicial > Pedido de Alteração de Dados Cadastrais                                                                                                    |                                     |  |  |  |
| Aten  | PEDIDO DE ALTERAÇÃO DE DADOS     CADASTRAIS  Atenção: Antes de continuar seu acesso, é necessário que você confirme seus dados cadastrais.  Clique na caixa de verificação ( ) ao lado dos itens cujos dados deseja solicitar alteração. |                                     |  |  |  |
| Itens | Foto Atual:                                                                                                    | Nova Foto:                          |  |  |  |
|       |                                                                                                    | Captum Retangular                   |  |  |  |
|       | Sexo                                                                                                    | Feminino 🗸                          |  |  |  |
|       | Estado Civil                                                                                                    | Casada 🗸                            |  |  |  |
|       | Data de Nascimento                                                                                                    | 17/04/1975 (dd/mm/aaaa)             |  |  |  |
|       | Nome do Pai                                                                                                    | Adhilvo Salvador                    |  |  |  |
|       | Nome da Mãe                                                                                                    | Elzira Mantovani Salvador           |  |  |  |
|       | Profissão                                                                                                    | Servidor Público 🗸                  |  |  |  |
|       | Tipo Sangüineo                                                                                                    | A POS                               |  |  |  |
|       | Número de Filhos                                                                                                    | 2                                   |  |  |  |
|       | Grau de Instrução                                                                                                    | Mestrado V                          |  |  |  |
|       | Naturalidade                                                                                                    | 5548 São Gabriel da Palha Pesquisar |  |  |  |
|       | Nacionalidade                                                                                                    | Brasileira 🗸                        |  |  |  |
| Ende  | reço:                                                                                                    | Rue São Combie                      |  |  |  |
|       | Número                                                                                                    |                                     |  |  |  |
|       | Complemento                                                                                                    |                                     |  |  |  |
|       | Bairro                                                                                                    | Filomena                            |  |  |  |
|       | Cen                                                                                                    | 29830-000 (XXXXX-XXX)               |  |  |  |
|       | Cidade                                                                                                    | 6253 Nova Venécia Pesquisar         |  |  |  |
| Telef | ones:                                                                                                    |                                     |  |  |  |
|       | Residencial                                                                                                    |                                     |  |  |  |

7) Aguarde que a CRA, no prazo de 5 dias uteis fara a atualização.